به نام خدا

## آموزش ارسال پیامک

## تاريخ انتشار: 6/2/299

برای ارسال پیام بصورت دستی به منوی اطلاع رسانی، ارسال پیام مراجعه نمایید. با استفاده از این فرم می توانید اشخاص موردنظر با هر نوع کاربری را انتخاب و متن پیام را تنظیم نمایید، سپس با مشخص کردن نوع پیام (نحوه ارسال پیام) اقدام به ارسال پیام آن نمایید.

| ا سه شنبه ۲۶ فروردین ماه ۱۳۹۹   UMS | ليمس واحد 🌔 🏥 🗟 📓             |                              |                                       |                       |                       | ₿ VI.+.F.9F                          | ۱ زمستان ۲ ثبت نام سریع | MNA academy academy        | ₫ X        |
|-------------------------------------|-------------------------------|------------------------------|---------------------------------------|-----------------------|-----------------------|--------------------------------------|-------------------------|----------------------------|------------|
|                                     |                               |                              | ٥                                     | ه و فروشگاه 🛒 تنظیمات | بخش اداری 🗉 🛛 کتابخان | یاب 🗹 اطلاع رسانـی 💵                 | بخش مـالی 💈 حضور و غ    | کاربـران 🖪 آمـوزشـی 🛛      | تست 🗆      |
| × (i)                               |                               |                              | پيامک                                 | ارسال                 |                       |                                      |                         | 🛞 انصراف                   |            |
|                                     |                               |                              |                                       | 5                     |                       |                                      |                         |                            |            |
| r                                   |                               |                              | تنظیم متن پیامک:                      | انتخاب همه ( 🗌 ) 😗    | 4 تظيمان بيشتر        |                                      |                         | ، کنندگان:                 | دريافت     |
|                                     |                               |                              |                                       | ⊗ × 3                 | یوج دربری<br>• مورد   | 0 2                                  | 1 👂 انتخاب کلاس(ها)     | 99                         | جستم       |
|                                     |                               |                              |                                       | انتخاب                | کد استاندارد          | شماره همراه                          | نام پدر                 | نام و نام خانوادگی         |            |
|                                     |                               |                              |                                       |                       | 1°9.1.0°14'1          | ৽ঀ৾৾৾৾৸ঽ৸৽৾৾৾৾৾৾৾৾৾৾৾৾৾৾৾৾৾৾৾৾৾৾৾৾৾৾ | بهشاد                   | آبتین فرخ نیا              | ٣٧         |
|                                     |                               |                              |                                       | 0                     | 1995°201              | ۵۹۱۲۵۳۶۴۶۷۰                          | بهشاد                   | آبتين فرخ نيا              | ۲۸         |
|                                     |                               |                              |                                       |                       | ۳۹۸۰۰۳۸               | ৽ঀ৾৾৾ৼ৾৾ৼ৾৾৶৾৾৾৴৾৾৾ৼ                 | مسعود                   | آترینا راستکاری            | ٣٩         |
|                                     |                               |                              |                                       |                       | hed AolhY             | ~91YMQX5~Y5                          | مسعود                   | آترینا راستگاری            | ۴۰         |
|                                     |                               |                              |                                       |                       | 2950009               | ∘¶!!\\FYP1FF                         | مسعود                   | آترينا شيخ                 | 151        |
|                                     |                               |                              |                                       |                       | ¥9.500.5              | <ul><li>••IIYYYY4AIY</li></ul>       | ستر حستن                | آتنا پرواسی                | FP 1       |
|                                     |                               |                              |                                       |                       | kd20kdd               | ∘ <i>4</i> )¥¥¥I\$Ffq¥               | بیژن                    | آدرينا صالحيان             | ۴۳         |
|                                     |                               |                              |                                       |                       | Md20M0E               | <ul> <li>ILILE</li> </ul>            | محمد حسين               | آذرالملوک شیرکوند          | FF         |
|                                     |                               |                              |                                       |                       | 1441A0E11             | ৽ঀ৾৾৾৾৻ৼ৾৽ঀ৾৾৾ঀ৾৽৵৾৾৾ঀ               |                         | آذین ملک نژادی             | ۴۵         |
| 6                                   |                               |                              |                                       | 0                     | ኯጜዸኯዸ                 | «۹ነዮ۶۳««FFአ                          | عليرضا                  | آراد كيوانخواه             | ۴۶         |
| 0 <sup>10</sup>                     | -                             |                              |                                       |                       | 48°401                |                                      | آرش                     | آرتا قاضى سعيدى            | FY         |
| User/Pass System                    | Last Name     Weekly Schedule | Mr/Miss     Finantial Status |                                       |                       | hdAcoEh               | ~91017°0179A                         |                         | آرتا كېيرنژاد              | ۴A         |
|                                     |                               |                              | والملاحات كمار والمالية               | 0                     | 46°04°                | -91250559.82                         | امير                    | آرتین بیات                 | <b>F</b> 1 |
| <b>A</b> ×                          | 8 مادت لرسال                  | کریخ ارسال                   | اطوعات تکمیلی برای ترسن.<br>نوع پیامک | 0                     | AdY00AY               | ~9IYF9P9YYX                          | اصغر                    | آرزو ابراهیمی              | ۵۰         |
|                                     | •••••                         |                              | عادی                                  | 1507 150              |                       |                                      | Activate                |                            |            |
| cardi card à cita daces             | 0 (~); 0                      | mh artha                     | 0 . a cuig siab                       |                       |                       |                                      | Go to PC se             | ttings to activate Windows |            |
| ارسال پیامک ×                       |                               |                              |                                       | -                     |                       |                                      |                         |                            |            |

نکته ی مهمی که در ارسال پیام (با هر نحوه ارسال) وجود دارد این است که لازم است برای افراد انتخابی شماره همراه ثبت شده باشد، در غیر این صورت با زدن تایید برای ارسال پیام، سیستم طی پیامی این موضوع را اعلام کرده و اجازه ارسال پیام داده نمی شود.

<mark>۱) جستجو:</mark> با استفاده از فیلتر جستجو می توانید شخص موردنظر را جستجو نمایید.

۲) انتخاب کلاس: با زدن کلید + موجود در این فیلد، می توانید کلاس یا کلاس هایی که مایل هستید برای زبان آموزان آنها یا حتی والدین آنها پیام ارسال نمایید را انتخاب کنید. بعد از انتخاب کلاسها زبان آموزان آن کلاسها در لیست دریافت کنندگان، فیلتر می شود.

| 0                                 |                 |                        |            | ېيامک                      | ارسال پ            |                   |                      |                                   |           |               | (×) انصراف         |
|-----------------------------------|-----------------|------------------------|------------|----------------------------|--------------------|-------------------|----------------------|-----------------------------------|-----------|---------------|--------------------|
|                                   |                 |                        |            | تنظیم متن پیامک:           | C ( ] ) (          | مات بيشتر انتخاب  | تنظر                 |                                   |           |               | ىنىدگان:           |
|                                   |                 |                        |            |                            | © ×                |                   | نوع کاربری<br>• مورد | >                                 | (ها)      | م انتخاب کلاس |                    |
|                                   |                 |                        |            |                            | -                  |                   |                      |                                   | 1         |               |                    |
|                                   |                 | ×                      |            |                            |                    |                   |                      | انتخاب کلاس (ها)                  | شماره     | نام پدر       | نام و نام خانوادگی |
|                                   |                 | -                      | ترم        | نحوه برگزاری               | ⊗ ×                | دوره              | ۱۳۹ شماره 🕂 🛇        | ترم فصلی<br><b>زمستان ۲ سال ۸</b> | ۶۴۶γ₀     | بهشاد         | آبتین فرخ نیا      |
|                                   |                 |                        |            | تاريخ پايان                | •                  | تاريخ شروع        | © ×                  | انتخاب استاد                      | FFFY₀     | بهشاد         | آبتین فرخ نیا      |
|                                   |                 |                        |            | بده                        | 🗌 کلاس های آغاز نش | س های پایان یافته | حال برگزاری 🗌 کلا    | 🗌 کلاس های در                     | A.9+49    | مسعود         | آترینا راستکاری    |
|                                   |                 |                        |            |                            |                    | Q                 | جستجو                | ليست كلاس ها:                     | A.F=YF    | مسعود         | آترینا راستکاری    |
|                                   |                 | وع تاريخ پايان         | تاريخ شر   |                            |                    | ن کلاس            | کد کلاس عنوان        |                                   | VP1FF     | مسعود         | أترينا شيخ         |
|                                   |                 | ווייארארייו            | 9.011/1712 |                            |                    | fi-fan            | nily-1 F9A           |                                   | VAAIP     | سيد حسين      | آتتا پرواسی        |
|                                   |                 | וו פועונאפייו          | PRILAP     |                            |                    | fů-bigfi          | un-۵ FRF             |                                   | , ግንፑጓዮ   | بيژن          | آدرينا صالحيان     |
|                                   |                 | 11"9.4/11/199          | aviva      |                            |                    | family-Y-         | ۵۰۶ ترکی             |                                   | PADAY     | محمد حستن     | آذرالملوک شیرکوند  |
|                                   |                 | אן איזיגאאייו          | ann.       |                            |                    | 999999999-bigf    | lun-Y ۵+Y            |                                   | , איינועט |               | آذین ملک نژادی     |
|                                   |                 | 11*9.4/11/179          | aviva      |                            |                    | fì-fan            | nily−1 ∆∘A           |                                   | **FFA     | عليرضا        | آراد کیوانخواہ     |
|                                   |                 | تمایش همه موارد 关      |            |                            |                    |                   |                      |                                   |           | آرش           | آرتا قاضى سعيدى    |
| Name                              | Last Name       |                        |            |                            |                    |                   | ی انصراف             | العد 🛇                            | λεγία     |               | آرتا كبيرنژاد      |
| user/Pass System                  | Weekly Schedule |                        | -          |                            | 0                  | hed               | 1500100              | •91YF                             | FFRAY     | امير          | آرتین بیات         |
|                                   |                 |                        |            | اطلاعات تکمیلی برای ارسال: |                    | he                | ۸×+۰۲۸               | =9.1YF                            | איוואיו   | اصغر          | آرزو ابراهیمی      |
| اعت ارسال<br>۲۰۰۹ × • • • • • • • | ž 🗇             | کریج ارسال<br>۲۲/۱۰/۳۶ | ⊗ ×        | نوع پیانک<br>عادی          |                    |                   |                      |                                   |           |               |                    |
| محاسبه هزيته و تعداد ير           | 0 :(~           | هزيته ارسال (          |            | تعداد بیامک ها: 0          | نمايش 50 از 1507 📏 |                   |                      |                                   |           | Activate      | Windows            |

<mark>۳) نوع کاربری:</mark> در صورت تمایل به ارسال پیام برای نوع کاربری موردنظر می توانید با استفاده از این فیلتر، نوع(های) کاربری را انتخاب نمایید.

| ليمس واحد 🚺 🖄 🕿 🖬 سه شنبه ۲۶ فروردين ماه ۱۳۹۹ UMS                                                  |                                 |                 |                              |                         | MAX   academy academy   _               | # X     |
|----------------------------------------------------------------------------------------------------|---------------------------------|-----------------|------------------------------|-------------------------|-----------------------------------------|---------|
|                                                                                                    | تابخانه و فروشگاه 🏋 🛛 تنظیمات 🖸 | بخش اداری 🗉 🛛 ک | ر و غیاب 💟 🛛 اطلاع رسانــی 🔝 | بخش مـالی 💈 حضور        | کاربـران 🖪 آمـوزشـی 🛛                   |         |
|                                                                                                    | ارسال پيامک                     |                 |                              |                         |                                         |         |
|                                                                                                    |                                 |                 |                              |                         |                                         | _       |
| م متن پیامک:                                                                                       | من انتخاب همه ( 🗌 ) 🕐 تنف       | تظيمات بي       |                              |                         | ت کنندگان:                              | دريافت  |
|                                                                                                    | ⊗ ×                             | مورد<br>• مورد  | 0                            | -F9A-F95                | جو                                      | جست     |
|                                                                                                    | انتخاب                          | کد استاندارد    | شماره همراه                  | نام پدر                 | نام و نام خانوادگی                      | <b></b> |
|                                                                                                    |                                 | PIIOAPM         |                              |                         | پگاه حسنی                               | ۵       |
|                                                                                                    |                                 | IndY°)AE        |                              |                         | 00                                      | ۶       |
|                                                                                                    |                                 | hdY01Ah         |                              |                         | جواد پهلوان                             | ۷       |
|                                                                                                    |                                 | had Yolkla      |                              |                         | حسین عبدلی                              | ^       |
|                                                                                                    |                                 | 011+AP"1        | ¢۱۱۳۸۶۱۳۲۴ - ۹۱۱۳۶           |                         | حسين محتشمى                             | •       |
|                                                                                                    |                                 | ۳۹۸۰۱۷۳         |                              |                         |                                         | ١٠      |
|                                                                                                    |                                 | hdVoohd         |                              | يهمن                    | رضا استكى زاده                          | n       |
|                                                                                                    |                                 | P1+1.P1         |                              |                         | صادق جانزاده                            | ١٢      |
|                                                                                                    |                                 | had Y +JJJa     | -11707F0707                  |                         | عباس مجيدى                              | 19*     |
|                                                                                                    |                                 | ۳٩٨٥١١٥         | «₹₩۶₽Δ۶λΔ₽Υ                  | محمد                    | قاسم فارابى                             | 115     |
| متن                                                                                                |                                 | hudbohna        | oqfofoo)Emo                  | ماشالله                 | محمد احسان رحمانى                       | ۱۵      |
| In same     In test Name     Mr/Miss     User/Pass System     Weekly Schedule     Finantial Status |                                 | ₩dY+JAA         |                              |                         | معصومه راد                              | 15      |
|                                                                                                    |                                 | had years have  | <¶\\"∆۶۵۴۵۴۵                 |                         | مليكا حسينى                             | w       |
| ات تکمیلی برای ارسال:<br>یادک تاریخ ارسال تاریخ ارسال                                              | لطا<br>ت                        | MdY oll L       |                              |                         | مهدی رئجبر                              | 1.4     |
|                                                                                                    | le                              |                 |                              |                         |                                         |         |
| : پیامک ها: 0 هزینه ارسال (~): 0 محاسبه هزینه و تعداد پیامک                                        | نمایش همه موارد 📏 تعد           |                 |                              | Activate<br>Go to PC se | Windows<br>attings to activate Windows. |         |
| ارسال پیامک × ا                                                                                    |                                 |                 |                              |                         |                                         |         |

۴) تنظیمات بیشتر: در قسمت تنظیمات بیشتر سه گزینه خود شخص، پدر و مادر وجود دارد که در صورت فعال بودن گزینه خود شخص، پیام برای شماره همراه کاربر انتخابی ارسال می شود. در صورت فعال کردن گزینه پدر، پیام برای شماره همراه پدر کاربر ارسال می شود و در صورت فعال کردن گزینه مادر، پیام برای شماره همراه ثبت شده مادر کاربر ارسال می شود.

همچنین در صورت فعال بودن دو یا همه گزینه های تنظیمات بیشتر، پیام موردنظر برای هریک از گزینه های فعال ارسال می شود. نکته: برای ارسال پیام به شماره تماس والدین لازم است که هنگام تعریف زبان آموز، در فیلد انتخاب پدر و انتخاب مادر اطلاعات تماس آنها را وارد نموده باشید تا برای آنها اکانتی با نوع والدین ایجاد شود.

فرض کنید شما میخواهید برای خود زبان آموزان یک کلاس و پدر آنها پیام ارسال نمایید. ابتدا از طریق فیلتر انتخاب کلاس، کلاس موردنظر را انتخاب نمایید، سپس از قسمت تنظیمات بیشتر، گزینه خود شخص و پدر را فعال نمایید تا پیام مشخص شده همزمان برای زبان آموزان و پدر آنها ارسال شود.

<mark>۵) انتخاب همه:</mark> با استفاده از این گزینه می توانید به جای انتخاب تک به تک افراد موجود در لیست دریافت کنندگان، براحتی بصورت یکجا تمام افراد را انتخاب نمایید.

**۶) متن:** پیامی که مایل هستید برای افراد انتخابی ارسال شود را در این قسمت وارد نمایید. یکسری کلیدواژه در کادر پایین وجود دارد که می توانید از آنها در طراحی متن پیام استفاده نمایید. عملکرد کلیدواژه ها به این صورت است که با توجه به اینکه برای چه شخصی ارسال می شود اطلاعات مربوط به آن شخص جایگزین کلیدواژه می شود.

- Name: برای جایگزینی نام کاربر در متن پیام استفاده می شود.

Last Name: برای جایگزینی نام خانوادگی کاربر در متن پیام استفاده می شود.

Mr/Miss: با توجه به جنسیت کاربر که هنگام تعریف کاربر در سیستم مشخص نموده اید، این کلیدواژه عنوان خانم یا آقا به اسامی کاربران اضافه می نماید.

User/Pass system: با تعریف هر کاربر، سیستم یک نام کاربری و رمز عبور برای آن درنظر میگیرد که زبان آموزان و اساتید برای ورود به اپلیکیشن و پورتال خود به آن نام کاربری و رمز عبور نیاز دارند. با استفاده از این کلیدواژه می توانید نام کاربری و رمز عبور تمام کاربران را برای آنها ارسال نمایید.

Weekly Schedule: در صورتی که زبان آموزان در کلاس جاری ثبت نام هستند و مایل به ارسال برنامه هفتگی برایشان هستید می توانید از این کلیدواژه در متن پیام استفاده نمایید.

Finantial Status: در صورت استفاده از این کلیدواژه، وضعیت مالی کلی زبان آموز (منظور وضعیت مالی که در پنل زبان آموز نمایش داده می شود) برای آنها ارسال می شود.

در آخر فایل چند نمونه از اطلاع رسانی های پرکاربردی که می توانید از طریق فرم ارسال پیام انجام دهید توضیح داده شده است.

۷) نوع پیامک: برای ارسال پیام به کاربران روش های متفاوتی در سیستم وجود دارد که می توانید هر نوع پیامک را به نحوه ی اطلاع رسانی دلخواه تنظیم نمایید. در فیلد نوع پیامک، لیستی را مشاهده میکنید که ممکن است هر کدام به نحوی اطلاع رسانی کنند. نوع پیامک عادی در لیست نوع پیامک وجود دارد که می توانید از آن برای ارسال پیام بصورت دستی استفاده نمایید. برای تنظیم روش های ارسال نوع پیامک به منوی تنظیمات، اطلاعات پایه مراجعه نموده و در فیلد انتخاب نوع داده، تعریف انواع پیام را انتخاب نمایید. با استفاده از فیلتر جستجو، نوع عادی را یافته و ویرایش بزنید تا روش های اطلاع رسانی(پیامک، تلگرام، موبایل، پورتال و تماس صوتی) را

مشاهده نمایید، که می توانید هر تعداد از روش ها که مایل هستید را فعال و تایید نمایید. بعد از انتخاب روش های ارسال پیام برای نوع عادی، هر زمان که نوع پیامک عادی را در فرم ارسال پیام انتخاب نمایید، پیام موردنظر به روش های انتخاب شده ارسال می شود، مگر اینکه مجدد اقدام به ویرایش نوع پیامک نمایید و روش های ارسال را تغییر دهید. <mark>نکته</mark>: برای ارسال پیام کوتاه و پیام صوتی، لازم است که حتما شماره تلفن همراه برای شخص ثبت شده باشد و این دو شامل هزینه می شوند.

۸) تاریخ ارسال و ساعت ارسال: در صورت تمایل به ارسال پیام در تاریخ و ساعت مشخص، می توانید فیلد تاریخ و ساعت ارسال را تنظیم و بعد از تنظیم بقیه موارد، تایید نمایید تا پیام برای زبان آموزان انتخابی در زمان موردنظر ارسال شود.

۹) محاسبه هزینه و تعداد پیامک: در صورت مشخص کردن مبلغ تقریبی هر پیام در فیلد "هزینه هر پیامک" موجود در تب پیامک فرم تنظیمات برنامه، براساس تعداد افراد انتخابی در فرم ارسال پیام، سیستم هزینه ارسال پیام را محاسبه و به شما نمایش میدهد.

چند نمونه از اطلاع رسانی های پرکاربرد:

 فرض کنید میخواهید نام کاربری و رمز عبور، لینک پورتال و همچنین لینک دانلود اپلیکیشن زبان آموزان را بصورت یکجا از طریق پیامک برای زبان آموزان خود ارسال نمایید.
 ابتدا از داخل فیلد نوع کاربری، زبان آموز را انتخاب نمایید، تا تمام افرادی که با نوع کاربری زبان آموز در سیستم ثبت نموده اید، در لیست دریافت کنندگان نمایش داده شود و با استفاده از کلید انتخاب همه بصورت یکجا انتخاب نمایید. سپس در قسمت متن پیام، متن موردنظر را وارد نمایید و اگر برای نوع پیامکی که انتخاب نموده اید، روش های دیگری به غیر از پیامک فعال میباشد به منوی تنظیمات، اطلاعات پایه مراجعه نموده و در قسمت نوع داده، تعریف انواع پیام را انتخاب و بعد از یافتن نوع پیام موردنظر، ویرایش نموده و نوع داده، تعریف انواع پیام را انتخاب و بعد از یافتن نوع پیام موردنظر، ویرایش نموده و نوع داده، تاریا میارد را فعال نمایید. سپس به فرم ارسال پیام برگشته و کلید تایید را بزنید تا پیام ها ارسال شوند.

| ليمس واحد 🚺 🎲 🛜 📴 چهار شنبه ۲۲ فروردين ماه ۱۳۹۹ – LIMS                                                                                                    |                           |         |                                            |                                  | â vi.+.P.A                     |                         | ۱۱۳۹۸ academy academy _                 | e x    |
|----------------------------------------------------------------------------------------------------|---------------------------|---------|--------------------------------------------|----------------------------------|--------------------------------|-------------------------|-----------------------------------------|--------|
|                                                                                                    | ٥                         | تنظيمات | انه و فروشگاه 🛒 ت                          | بخش اداری 🗉 🛛 کتابخا             | ں 🗹 اطلاع رسانی 🎚              | بخش مـالی 💈 حضور و غياب | کاربـران 🗈 آمـوزشـی 🛯                   |        |
| × 0                                                                                                    | پيامک                     | ارسال   |                                            |                                  |                                |                         | 🛞 انصراف                                |        |
|                                                                                                    |                           |         | <b>7 • •</b> • • • • • • • • • • • • • • • | at and the                       |                                |                         |                                         |        |
| پامک:                                                                                                    | تنظيم متن پي              | •       | انتخاب همه ( 🎽 )                           | تطيمات بيشتر<br>ادع كاندى        |                                |                         | كنندكان:                                | دريافت |
|                                                                                                    |                           | 0       | ×                                          | زیان آموز                        | 0                              | ۹ انتخاب کلاس(ها)       | 9                                       | جستجر  |
|                                                                                                    |                           | اب      | انتخا                                      | کد استاندارد                     | شماره همراه                    | نام پدر                 | نام و نام خانوادگی                      | h.     |
|                                                                                                    |                           | •       |                                            | ሥዒ۶°ለይኤ                          | ∘91Y\$Y999₩Y                   | ابراهيم                 | آرزو اشتری                              | ۴۳     |
|                                                                                                    |                           |         |                                            | 245°JDE                          | eqiyesesaye                    | سيد يعقوب               | آرزو رياضي                              | ۴۴     |
|                                                                                                    |                           |         |                                            | Jad Yoo hi                       | ~{Y]}PYFP*YF1                  | قاسم                    | آرش احمدی                               | ۴۵     |
|                                                                                                    |                           |         |                                            | had AoJAin                       | ~911/1#901#A                   | محمد جواد               | آرش الوندی                              | ۳۶     |
|                                                                                                    |                           |         |                                            | ۳۹۶۰۵۲۷                          | •¶\YYI\=@AY                    | خس                      | آرش زرین کیا                            | ۴۷     |
|                                                                                                    |                           |         |                                            | 14dA=21h                         | <ul> <li>۹۱۲۴۸۶۵۶۲۶</li> </ul> | مهدى                    | آرش فخارى                               | ۴A     |
| Dis .                                                                                                    |                           |         |                                            | ۳۹۷۰F۵۰                          | oglyylogsly                    | سعيد                    | آرشيدا بهراد                            | F٩     |
| [Name] [LassName]]<br>: از طریق لینک زیر میتوانید به سامانه آموزشی آکادمی زبان لیمس دسترسی داشته باشید<br>استان                                                                |                           |         |                                            | had bohaha                       | ¢۶۱۲۳۲¢۶۲۴۵                    | محمد جواد               | آرميتا جوادى                            | ۵۰     |
| ایوی از طریق لینک دانلود اپلیکیشن زبان آموزان در کافه بازار اقدام به دانلالد اپلیکیشن نمایید<br>https://docume.com/investigned/                                                |                           |         |                                            | hele/bu                          | ************                   | مهدى                    | آرمین آقا لطفی                          | ۵۱     |
| بها استفاده نام کاربری و رمز عبور خود میتوانید وارد اپلیکیشن و پورتال خود شوید<br>با استفاده نام کاربری و رمز عبور خود میتوانید وارد اپلیکیشن و پورتال خود شوید<br>TUber(Pesel |                           |         |                                            | ¥*9YoJ#Fo                        | «ግዦአ۵አዦአፑአ                     |                         | آرمین عظیمی                             | ۵۲     |
| [ ======]                                                                                                    |                           |         |                                            | md20hho                          | ~91YV19#5XV                    | مصقا                    | آرتيا مصفا                              | ۵۳     |
| Iser/Pass System     Weekly Schedule     Finantial Status                                                                                                    |                           |         | 2                                          | <b>ሥ</b> ዓዖ <b>∘</b> ፑለለ         | ۰۹۱۲۰۶۵۰۱۶۸                    | دادمان                  | آروشا صادقى                             | ۵۴     |
|                                                                                                    |                           |         |                                            | <del>শ</del> ৭۶০ <del>শ</del> ০۶ | 091177050QQS                   | عياس                    | آروين حاج غلامرضا خباز                  | ۵۵     |
| <b>بیلی برای ارسال:</b><br>اتاریخ (سال اسان) اسانت (سال                                                                                                    | اطلاعات تکمی<br>نوع بیامک |         |                                            | 10QoSbal                         | «ዓነሃነሥነአ۶۶»                    | بيژن                    | آروین صالحیان                           | ۵۶     |
| ×                                                                                                    | عادى                      |         | _                                          |                                  |                                |                         |                                         | I      |
| ها: 6 هزینه ارسال (~): 343,500 زیال محاسبه هزینه و تعداد پیاسک<br>م                                                                                                    | تعداد پیامک               | وارد    | نمایش همه مو                               |                                  |                                | Activate<br>Go to PC s  | Windows<br>ettings to activate Windows. |        |
| ارسال پیامک 🛛                                                                                                    |                           |         |                                            |                                  |                                |                         |                                         |        |

 برای اینکه بازه زمانی که آموزشگاه در آن تعطیل میباشد را به زبان آموزان کلاس جاری و پدر آنها از طریق ارسال پیامک و اپلیکیشن اطلاع رسانی نمایید، می توانید از فرم ارسال پیام استفاده نمایید. از قسمت انتخاب کلاس، گزینه کلاس های در حال برگزاری را فعال نمایید تا لیست کلاس های جاری خود را مشاهده نمایید. سپس تمام کلاس ها را انتخاب و تایید نمایید.

| ليمس واحد 🚺 😭 🛯 🐂 چهار شنبه ۲۷ فروردين ماه ۱۳۹۹ UMS         |                                        | ₿ _ vt.e.PAF                                                        | مستان ۲   ژمستان ۲   ژمستان ۲   ژبت نام سریع 🛛 🕹           |
|-------------------------------------------------------------|----------------------------------------|---------------------------------------------------------------------|------------------------------------------------------------|
|                                                             | e                                      | باب 🗹 اطلاع رسانی 💷 بخش اداری 目 کتابخانه و فروشگاه 🛒 تنظیمات ا      | ست 🗆 کاربـران 🖪 آمـوزشـی 🛛 بخش مـالی 💈 حضور و غ            |
|                                                             | يامک                                   | ارسال پ                                                             |                                                            |
|                                                             | تنظيم عنب بيامكر:                      | تظیران ستنز (تتخاب همه ( 🗍 ) 3                                      | دىلغت كنىدگام:                                             |
|                                                             |                                        | در ترین<br>در ترین                                                  |                                                            |
|                                                             |                                        | ۰ مورد <b>۲</b>                                                     | جستجو انتخاب دلاس(ها)                                      |
|                                                             | ×                                      | شماره التخاب کلا <b>س (ها)</b>                                      | نام و نام ځانوادگی نام پدر                                 |
|                                                             | موه برگزاری <b>*</b> ترم               | ترم فصلى 🗙 🕲 دوره 🗙 🌑 د                                             | qfwsdf ASD YA                                              |
|                                                             | 045 Julo                               | التخاب استاد ۲۰ کی ا                                                | Omore roya H4                                              |
|                                                             | ۵.                                     | 🔽 کلاس های در حال برگزاری 📄 کلاس های پایان یافته 📄 کلاس های آغاز نش | sdf asdf Y**                                               |
|                                                             |                                        | ليست كلاس ها: جستجو                                                 | sdfbgv dfgnh ក្រ                                           |
|                                                             | تاريخ شروع تاريخ پايان                 | 🔽 کد کلاس عنوان کلاس                                                | fhhg sgdli shrd ሥነ                                         |
|                                                             | 11444/05/00 1144/11/15                 | General-۵-۲ تست ۴۸۹ 🗹 ۱                                             | tutt tut yaya                                              |
|                                                             | 11444/0F/0D 1144/11/15                 | General-۵-۳ اکتقال ۴۹۰ 🗹 ۲                                          | W W PP                                                     |
|                                                             | 1/md4/+ki+k, 11mdYUI/12                | privatoY-General-F F41 🗹 Y                                          | x2scdv zxsdvcf Mů                                          |
|                                                             | 1/#44/~#/~Y 1/#4/U/JS                  | pF-General-F FAY 🗹 F                                                | Z Z 145                                                    |
|                                                             | 1/444/0F/0Y 1/44/11/15                 | p۵-General-F F۹۳ 🗹 ۵ <sup>9</sup> F۶۷»                              | ۳۷ آبتین فرخ نیا بهشاد<br>                                 |
| متن                                                         | تمایش همه موارد <                      | \$₹\$¥*                                                             | ۳۸ آبتین فرخ نیا بهشاد                                     |
| Name     Last Name     User/Pass System     Weekly Schedule |                                        | ی انصوف کې ۲۶۰۷۶                                                    | ۳۹ آترینا راستگاری مسعود                                   |
|                                                             | -                                      | - ۳۹۷۰۲۸ «۹۱۲۳۵۸۶»۷۶                                                | ۴۰ آترینا راستگاری مسعود                                   |
| ماعت ارسال                                                  | اطلاعات تکمیلی برای ارسال:<br>نوع بیشک | - <b>MASeed</b> odirafymiff                                         | ۴۱ آئرینا شیخ مسعود                                        |
| □ /\û:\∘ × ⑧                                                | عادى 🗙 💟 🗙                             |                                                                     |                                                            |
| ، (~): 343,500 ریال محاسبه عزینه و تعداد دیرامک             | تعداد پیامک ها: 6 هزینه ارسال          | لمایش همه موارد 🔨                                                   | Activate Windows<br>Go to PC settings to activate Windows. |
| ارسال پیامک ×                                               |                                        |                                                                     |                                                            |

بعد از انتخاب کلاس، زبان آموزان مربوط به کلاس های انتخاب شده در لیست دریافت کنندگان فیلتر و انتخاب می شوند.

از قسمت تنظیمات بیشتر، علاوه بر فعال کردن گزینه خود شخص، گزینه پدر را نیز فعال نمایید.

متن پیام موردنظر را در کادر متن وارد نمایید.

در فیلد نوع پیامک، نوع پیامکی عادی را انتخاب نمایید به منوی تنظیمات، اطلاعات پایه مراجعه نموده و در قسمت نوع داده، تعریف انواع پیام را انتخاب و بعد از یافتن نوع پیام عادی، ویرایش زده و روش ارسال پیامک و ارسال از طریق موبایل را فعال نمایید. سپس به فرم ارسال پیام برگشته و کلید تایید را بزنید تا پیام ها ارسال شوند.

| چهار شنبه ۲۷ فروردین ماه ۱۳۹۹ S                                               |            | ليمس واحد 🌗 🏠                 |             |                              |                                           |                       |                        |                               |              | ۳۹۸ academy academy   | . 0      |
|-------------------------------------------------------------------------------|------------|-------------------------------|-------------|------------------------------|-------------------------------------------|-----------------------|------------------------|-------------------------------|--------------|-----------------------|----------|
|                                                                               |            |                               |             |                              | 0                                         | و فروشگاه 🛒 🛛 تنظیمات | بخش اداری 🗉 🛛 کتابخانه | ضور و غیاب 🖌 🛛 اطلاع رسانـی 💵 | بخش مالی 💈 ح | کاربـران 😫 آمـوزشـی 🖾 |          |
|                                                                               |            |                               |             |                              | پيامک                                     | ارسال ۽               |                        |                               |              |                       |          |
|                                                                               |            |                               |             |                              | 1 Selucite estil                          |                       | تقياه بشق              |                               |              | េត្រីរារព័            | د. افت ک |
|                                                                               |            |                               |             |                              | مستباس التسمر                             |                       | اراع کاردی             | (14)                          | التخاب كلاس  | .0                    |          |
|                                                                               |            |                               |             |                              |                                           | •                     | ° مورد                 | -1/1-110-111-11               | -FAP-FP0 //  | 9                     | جستجر    |
|                                                                               |            |                               |             |                              |                                           | انتخاب                | کد استاندارد           | شماره همزاه                   | نام پدر      | نام و نام څانوادگی    | h.       |
|                                                                               |            |                               |             |                              |                                           |                       | W910NPM                | 0911201259XQY                 |              | حسین امد زادہ         |          |
|                                                                               |            |                               |             |                              |                                           |                       | ٣٩٨٥٥٩٢                | ∘٩₩۶۵F\Y₩۵۶                   | عادل         | سيما سماواتى          |          |
|                                                                               |            |                               |             |                              |                                           |                       | huddeeld               | «۹۱۲۵۷»۳۶۱۸                   | محمد جواد    | سيما فلک افلاکی       |          |
|                                                                               |            |                               |             |                              |                                           |                       | PQ1+APM                |                               |              | ع ی                   | 1        |
|                                                                               |            |                               |             |                              |                                           |                       | }**\$\.+}19}*          | ~911701707AD                  |              | على علوى              |          |
|                                                                               |            |                               |             |                              |                                           |                       | ۸۱۱۰۸ <b>۳</b> ۳       |                               |              | فاطمه اسدى            |          |
|                                                                               |            |                               |             |                              |                                           |                       | 1410APM                |                               |              | ն ն                   | 1        |
|                                                                               |            |                               |             |                              |                                           |                       | ۲۹۸۰۱۸۲                |                               |              | مجيد معتمدى           |          |
|                                                                               |            |                               |             |                              |                                           |                       | XX1+APM                |                               |              | مريم الماسى           | 1        |
| مین<br>عزیز [Namo] [LastNamo] میاشد<br>۱۳۹۸/۱۲ تا تاریخ ۱۳۹۸/۱۳۹۸/تعطیل میاشد | انتاريخ ۲۵ | ا توجه به شیوع کرونا آموزشگاه | .l          |                              |                                           |                       | heddoook               |                               |              | مريم جوادى            |          |
| ی پا تشکر                                                                     | 0.0-7      |                               | -1          |                              |                                           |                       | ۳۵۰۰۵۳                 | ≤911#۵۶۵೯۵೯۵                  |              | ملیکا حسینی           | 1        |
| ☑ Name                                                                        |            | Last Name Weekly Schedule     |             | Mr/Miss     Finantial Status |                                           |                       | ¥٩,४००FX               | ∘۹۳۶۴۵۶۸۵۲۳                   |              | مهدی خرمی             | 1        |
| ,                                                                             |            |                               |             |                              |                                           |                       | P. NY                  |                               |              | مهدی رنجبر            |          |
|                                                                               | ماعت ليعل  |                               | . Task best |                              | اطلاعات تکمیلی برای ارسال:<br>به از بیابک |                       | helyeokA               |                               |              | نادر پهلوان           | ,        |
| © ×                                                                           | 10:77      |                               | 1444/01/6A  | ⊗ ×                          | عادى                                      | I                     |                        |                               |              |                       | _        |
| محاسبه هزينه و تعداد بيامک                                                    |            | مال (~): 0                    | هزينه اره   |                              | تعداد پیامک ها: 0                         | نمایش همه موارد 🔇     |                        |                               | Activate     | Windows               |          |